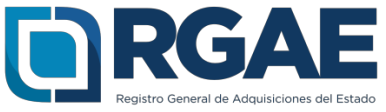

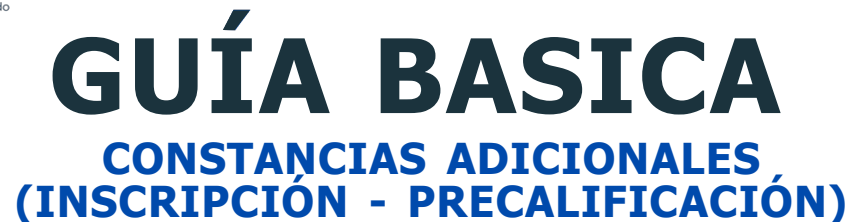

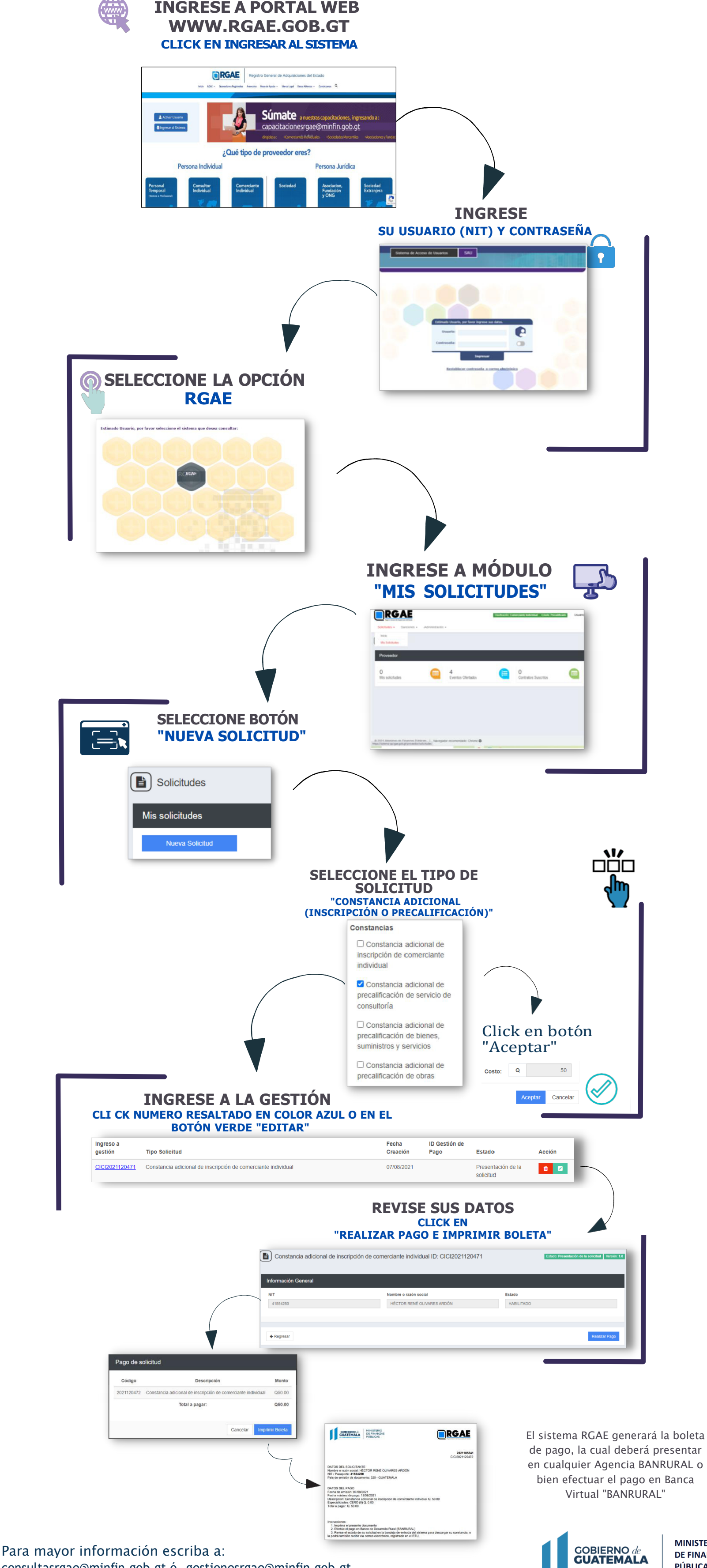

MINISTERIO **DE FINANZAS** PÚBLICAS

consultasrgae@minfin.gob.gt ó gestionesrgae@minfin.gob.gt